# Installation and Pairing Instructions

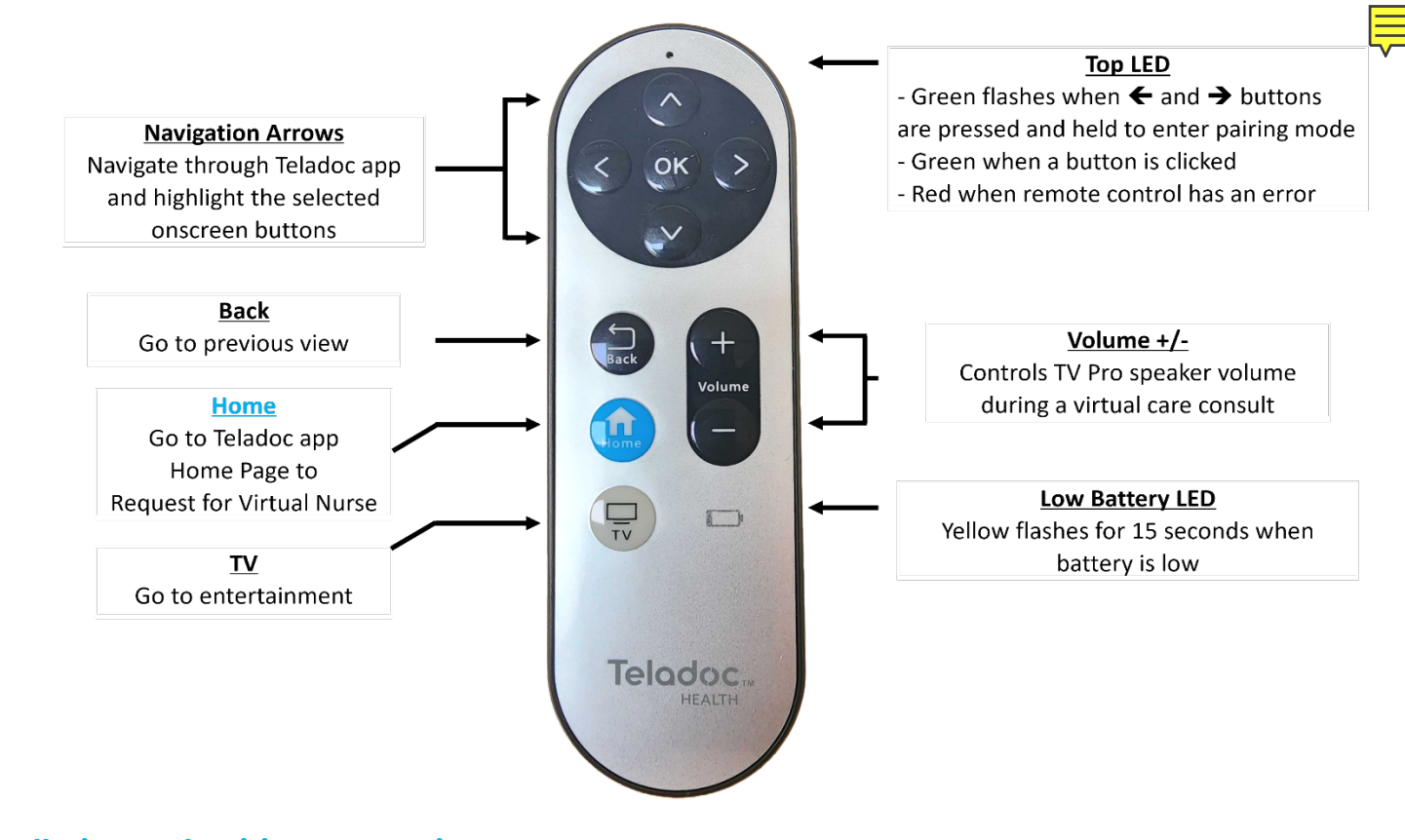

### **Remote Control Buttons**

## xoa əht ni s'tshW

- Screws for mounting
- the holster
- 1 holster 1 holster
- erietted AAA C •
- 2 AAA batteries

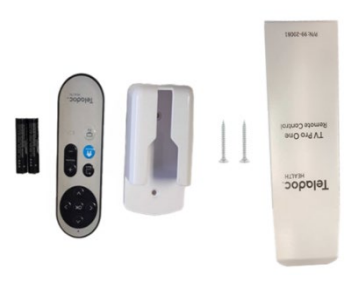

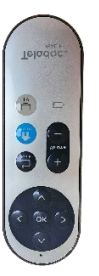

Suide

Installation

Remote Control

TV Pro

Teladoc Health

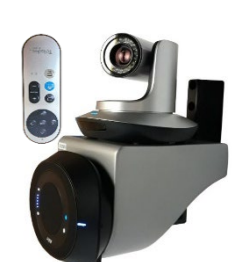

### **Werview**

The Teladoc Health TV Pro devices bring a multitude of virtual care experiences to the patient's bedside through the hospital room television screen.

The Bluetooth **TV Pro Remote Control**, once connected with the installed TV Pro device, allows bedside staff or a patient to request a virtual nurse, switch between entertainment media and the Teladoc Health application, and adjust the volume of the virtual consult. Please note each TV Pro Remote Control is designed to be paired with one TV Pro device.

| <ol> <li>Loosen the captive screws and lift the battery<br/>cover to install the 2 AAA batteries.</li> </ol> | 2. Connect a USB keyboard to one of the 2 USB ports on<br>the TV Pro One device.<br>Back Port Panel of TV Pro One          |
|----------------------------------------------------------------------------------------------------|----------------------------------------------------------------------------------------------------|
|                                                                                                    | Ethernet<br>Port                                                                                                    |
| 3. If <b>Robot by Teladoc</b> software is running, press                                                     | 4. Click on up arrow of task bar, right-click on Bluetooth                                                                 |
| the Win logo key 🔛 + D on the keyboard to                                                                    |                                                                                                    |
| the minimized application, then fight-click of                                                               | Up arrow on far right of Task bar                                                                                          |
| exit.<br><b>Robot by Teladoc</b> software running                                                            | Accessing "Add a Rhustooth Daviso"                                                                                         |
| Teladoc                                                                                                    | Accessing Add a Bidetootin Device                                                                                          |
|                                                                                                    | Show Bluetooth Devices<br>Snot a File<br>Beneva File                                                                       |
| Home or Ok button on your remote                                                                             | Join a Parsonal Area Network<br>Open Satings                                                                               |
| Robot by Teladoc software minimized in Task bar                                                              |                                                                                                    |
| ₽ Type here to search                                                                                        |                                                                                                    |
| 5. Click on "+ Add Bluetooth or other device" in                                                             | 6. Click on " <b>Bluetooth</b> " in " <b>Add a device</b> " dialog box.                                                    |
| "Bluetooth & other devices" menu.                                                                            | Add a device                                                                                                    |
| Home     Bluetootb & other devices     Find a setting     H Add Bluetooth or other device                    | Add a device                                                                                                    |
| Devices Bluetooth                                                                                            | Choose the kind of device you want to add.                                                                                 |
| <b>NOTE:</b> if <b>Teladoc TV Pro Remote</b> is in the list, select                                          | Mice, keybon us, pens, or audio and other kinds of Bluetooth devices                                                       |
| and click on <b>"Remote Device"</b> button before clicking                                                   | Wireless display or dock                                                                                                   |
|                                                                                                    |                                                                                                    |
| <ol> <li>While in "Add a device" point the TV Pro<br/>Remote Control at the TV Pro device and</li> </ol>     | 8. In "Add a device" dialog Add a device<br>box, the "Teladoc TV Pro                                                       |
| simultaneously press and hold $\leftarrow$ and $\rightarrow$ arrow                                           | s <b>Remote</b> " is ready to use.                                                                                         |
| rapidly.                                                                                                    | Teladoc TV Pro Remote                                                                                                    |
| Using the USB                                                                                                | Top LED is solid                                                                                                    |
| keyboard, click on<br>"Teladoc TV Pro ☐ Unknown device                                                       | green when paired and connected.                                                                                           |
| Remote"                                                                                                    |                                                                                                    |
| 9. Close the Bluetooth dialog windows                                                                        | 10. Final steps:                                                                                                    |
| Double-click on the " <b>Robot by</b>                                                                        | Unplug the USB keyboard from the TV Pro device.                                                                            |
| Teladoc Health" desktop icon.                                                                                | Check that the remote control is ready for use by clicking on any button. The top LED light should momentarily show green. |
| Robot by<br>Telado                                                                                           | <ul> <li>Mount the holster right side up by aligning the 2 screws with the holster hole pattern</li> </ul>                 |